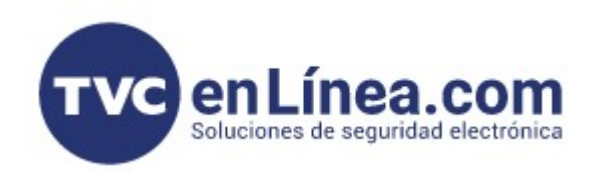

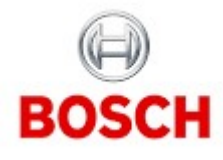

## CÁMARAS IP CONFIGURATION MANAGER - BUSCAR Y AGREGAR

Al abrir el Configuration Manager nos aparece esta imagen, y tenemos que dar la opción de OPEN "Device Allocator" para que busque en nuestra red

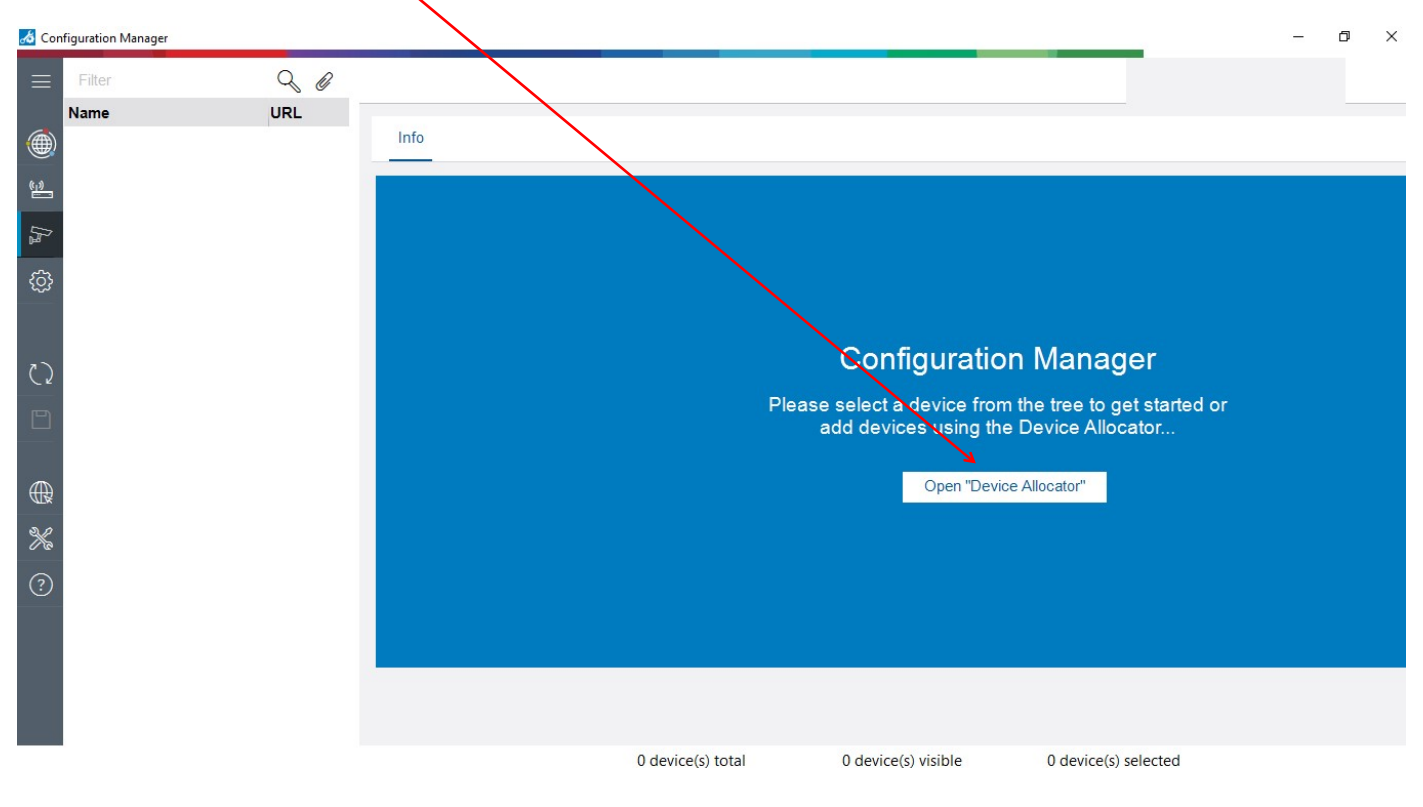

## Y nos encuentra la cámara DINION IP 3000i

| Device Allocator  | \               |                 |        |     |      |                            | - | × |
|-------------------|-----------------|-----------------|--------|-----|------|----------------------------|---|---|
| Filter            |                 | \               | Filter |     |      | $\mathcal{Q}$ $\checkmark$ |   |   |
| Name              | URL             | Туре            | Name   | URL | Туре | ст                         |   |   |
| ■ 169.254.117.122 | 169.254.117.122 | DINION IP 3000i |        |     |      |                            |   |   |
|                   |                 |                 |        |     |      |                            |   |   |
|                   |                 |                 |        |     |      |                            |   |   |
|                   |                 |                 |        |     |      |                            |   |   |
|                   |                 |                 |        |     |      |                            |   |   |
|                   |                 |                 |        |     |      |                            |   |   |
|                   |                 |                 |        |     |      |                            |   |   |
|                   |                 |                 |        |     |      |                            |   |   |
|                   |                 |                 |        |     |      |                            |   |   |
| 4                 |                 |                 | •      |     |      |                            |   |   |
|                   |                 |                 |        |     | ОК   | Cancel                     |   |   |

NOTA: La cámara tiene una dirección IP 169.254.117.122, esto es porque está conectada directamente a la laptop, entonces no tiene asignada una dirección IP porque no hay un servidor DHCP, pero desde nuestro navegador se puede acceder directamente a esa IP sin cambiar nada en nuestro adaptador de red de la laptop. Si la laptop y cámara estuvieran en una red con servidor DHCP, los equipos tomarían una IP disponible del mismo segmento

al darle doble click a la cámara nos aparece el siguiente submenú donde vienen opciones para inicializar la cámara

| 🔏 Cor        | figuration Manager |                     |       |            |                        |              |                                     |                          |    | - 0 >   | ×    |
|--------------|--------------------|---------------------|-------|------------|------------------------|--------------|-------------------------------------|--------------------------|----|---------|------|
| ≡            | Filter             | C                   | 20    | General    | $\backslash$           |              |                                     |                          |    | BOSCH   |      |
|              | Name               | URL ^ Type          |       | Unit Acces | s                      | $\backslash$ |                                     |                          |    |         |      |
| ۲            | ▶ 169.254.117.122  | 169.254.1 DINION IP | 3000i |            | -                      | 1            | •                                   |                          |    |         |      |
| ( <u>1</u> ) |                    |                     |       | Before y   | ou can use this device | you ha       | ve to secure it with an initial p   | assword.                 |    |         |      |
| l'h          |                    |                     |       |            |                        |              | Password 'service'                  |                          |    |         |      |
| ලි           |                    |                     |       |            |                        |              |                                     |                          |    |         |      |
|              |                    |                     |       |            |                        |              | Confirm                             |                          |    |         |      |
| $\zeta$      |                    |                     |       |            |                        | Vour         | non-owned must action the follo     | owing conditions:        |    |         |      |
| D            |                    |                     |       |            |                        |              | At least 8 characters               | owing conditions.        |    |         |      |
|              |                    |                     |       |            |                        | A            | At least 1 number                   |                          |    |         |      |
| $\bigoplus$  |                    |                     |       |            |                        | A            | At least 1 special character out of | of !?#\$%(){}[]*-=;^_ ~\ |    |         |      |
| **           |                    |                     |       |            |                        | •            | Uppercase and lowercase letters     |                          |    |         |      |
| ?            |                    |                     |       |            |                        | -            |                                     |                          |    |         |      |
|              |                    |                     |       |            |                        |              |                                     |                          |    |         |      |
|              |                    |                     |       |            |                        |              |                                     |                          |    |         |      |
|              |                    |                     |       |            |                        |              |                                     |                          |    |         |      |
|              |                    |                     |       |            | 1 device(s) total      |              | 1 device(s) visible                 | 1 device(s) select       | ed |         |      |
|              | ) 🚯 📑 م            | a) 😔 🍪 🙋 i          | 0 0   | 🧢 🕓        | VV 🚣 🏦                 | <b>P</b> -   | 9                                   |                          |    | 04:32 p | . m. |

El usuario por default de las cámaras IP de Bosch es "service" y los datos a llenar de la contraseña deben de cumplir estos requisitos:

- Tener al menos 8 caracteres
- Tener al menos un número
- Tener al menos un caracter especial de estos !?#\$%(){{[]\*-=...^\_|~\
- Letras mayúsculas y minúsculas

Se llenaron los datos con la contraseña "Admin123#" que cumple los requisitos

| 8 | Configuration | Manager |
|---|---------------|---------|
|---|---------------|---------|

| ≡              | Filter            |                     | Q Ø     | General            |                                        |                              |
|----------------|-------------------|---------------------|---------|--------------------|----------------------------------------|------------------------------|
|                | Name              | URL ^ Type          |         | Unit Access        |                                        |                              |
|                | ► 169.254.117.122 | 169.254.1 DINION IF | 9 3000i |                    |                                        |                              |
| <u></u>        |                   |                     |         | Before you can use | e this device you have to secure i     | it with an initial password. |
| ₽ <sup>2</sup> |                   |                     |         |                    | Password 'service'                     | -                            |
| ු              |                   |                     |         | _                  | Admin123#                              | Ø                            |
|                |                   |                     |         |                    | Confirm                                |                              |
|                |                   |                     |         |                    | Admin123#                              |                              |
| ()             |                   |                     |         |                    |                                        |                              |
| ~ -            |                   |                     |         | Your               | password must satisfy the following    | ng conditions:               |
|                |                   |                     |         | 0                  | At least 8 characters                  |                              |
|                |                   |                     |         | 0                  | At least 1 number                      |                              |
| í              |                   |                     |         | 0                  | At least 1 special character out of !? | #\$%(){{[]*-=:^_ ~\          |
|                |                   |                     |         | Ø                  | Uppercase and lowercase letters        |                              |
|                |                   |                     |         | -                  |                                        |                              |
|                |                   |                     |         |                    |                                        |                              |
| 88             |                   |                     |         |                    |                                        |                              |
|                |                   |                     |         |                    |                                        |                              |

## Ahora se guardan los cambios de la contraseña

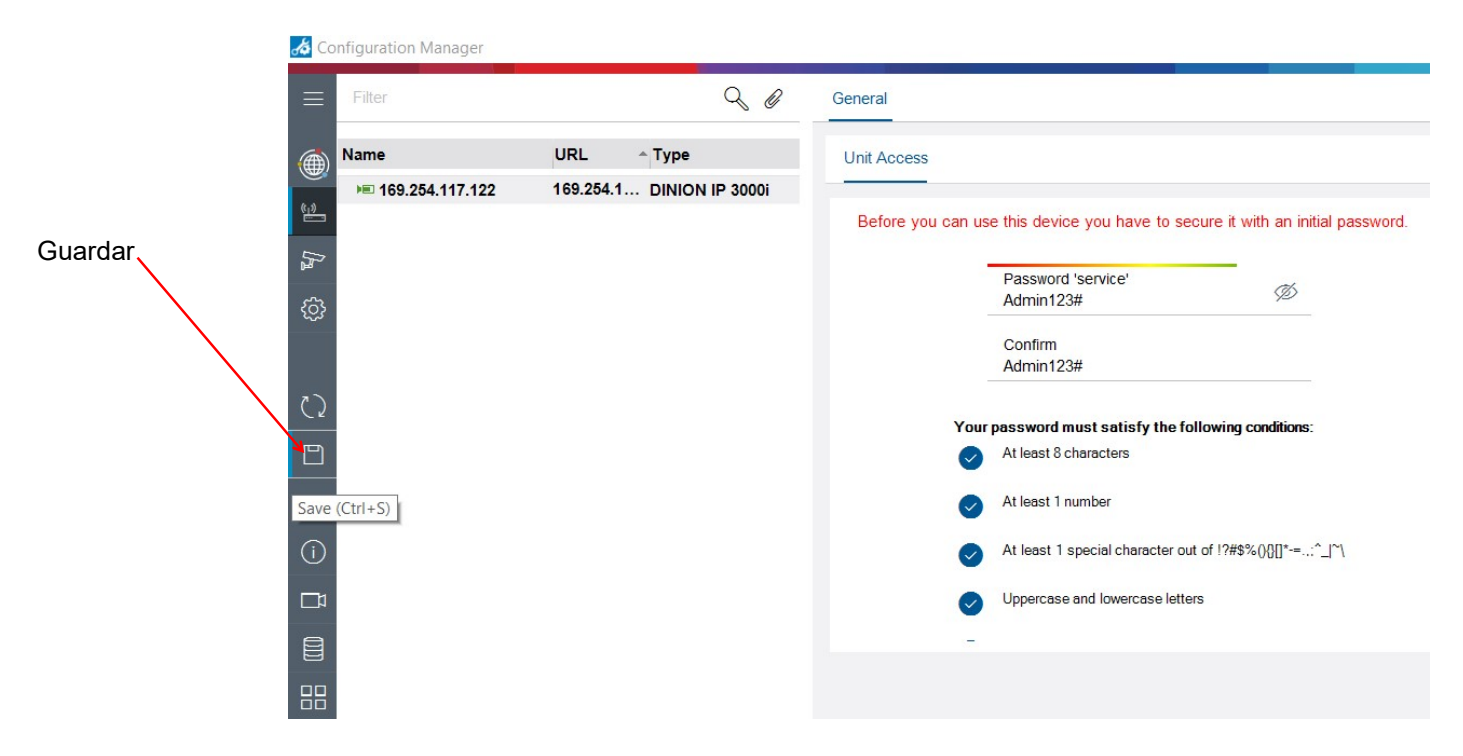

Opcionalmente se puede agregar la cámara al SISTEMA de Configuration Manager, esto es para tenerla siempre disponible ahí, ya sea para esta y otras cámaras de diferentes lugares/redes.

Para agregarla al sistema nos vamos al menú GENERAL y luego UNIT ACCESS y le damos en ADD TO SYSTEM

| nfiguration Manager |                 |                                                                       |   |                 | - 🗆 X                          |                                         |
|---------------------|-----------------|-----------------------------------------------------------------------|---|-----------------|--------------------------------|-----------------------------------------|
| Filter              | Q @             | General                                                               | 6 | BOSCH           |                                |                                         |
| Name                | URL             | Linit Assess                                                          |   |                 |                                |                                         |
| 169.254.117.122     | 169.254.117.122 | Unit Access                                                           |   |                 |                                |                                         |
|                     |                 | ✓ Camera identification                                               |   | ✓ Add to System |                                |                                         |
|                     |                 | Device type<br>DINION IP 3000i (CPP7_3)                               |   |                 | URL<br>https://169.254.117.122 |                                         |
|                     |                 | CTN                                                                   | • |                 | User name<br>service           |                                         |
|                     |                 | I/O error<br>Video name                                               | 0 |                 | Password                       |                                         |
|                     |                 |                                                                       | 0 |                 | ****                           |                                         |
|                     |                 |                                                                       | ٩ |                 | Target group                   | Agreg                                   |
|                     |                 | I/O error<br>Device ID                                                |   |                 | Add to system                  | -                                       |
|                     |                 | VO error<br>Hostname                                                  |   |                 |                                |                                         |
|                     |                 | I/O error<br>Initiator name<br>ion 2005-12.com bosch unit00075fcfaea6 |   | Version informa | ation                          | l i i i i i i i i i i i i i i i i i i i |
|                     |                 | Initiator extension                                                   |   |                 | Firmware version               |                                         |